## NAVODILO NAROČNIKOM KAKO PREGLEDATI ALI JE ESPD V OBLIKI .XML PODPISAN S STRANI KANDIDATA OZIROMA PONUDNIKA

Kandidat oziroma ponudnik shrani izpolnjen ESPD na svojem računalniku ali drugem elektronskem mediju. Za tem ga elektronsko podpiše in skupaj z morebitnimi ESPD-ji, ki so jih izpolnili in podpisali vsi partnerji v skupni ponudbi, subjekti, na katere se sklicuje, da izkaže izpolnjevanje pogojev za sodelovanje, in podizvajalci (za ostale sodelujoče ponudnik priloži podpisane ESPD v .pdf obliki, ali v elektronski obliki podpisan xml), priloži k ponudbeni dokumentaciji, ki jo do roka za oddajo ponudb (elektronsko) predloži naročniku.

Če naročnik za oddajo ponudbe uporablja **sistem e-JN**, mora ponudnik, ki v sistemu e-JN oddaja ponudbo, naložiti svoj ESPD v razdelek »ESPD – ponudnik«, ESPD ostalih sodelujočih pa naloži v razdelek »ESPD – ostali sodelujoči«.

Ponudnik, ki v sistemu e-JN oddaja ponudbo, naloži svoj nepodpisan ESPD v .xml obliki in bo podpisan hkrati s podpisom ponudbe.

Za ostale sodelujoče ponudnik v razdelek »ESPD – ostali sodelujoči« priloži podpisane ESPD v .pdf obliki, ali v elektronski obliki podpisan xml.

Po prejemu elektronsko podpisanega ESPD-ja v .xml obliki s strani kandidata oziroma ponudnika, naročnik predloženo .xml obliko **uvozi v aplikacijo za eESPD na portalu javnih naročil in na ta način preveri navedbe gospodarskega subjekta** v ESPD. Za ostale sodelujoče pa lahko naročnik ESPD-je predložene v .xml obliki uvozi v aplikacijo za eESPD (kjer naročnik preveri njegove navedbe v ESPD), oziroma če so ESPD-ji predloženi v .pdf obliki, naročnik obravnava le-te.

**Postopek preverbe podpisa ESPD-ja v obliki .xml** poteka tako, da naročnik najprej shrani ponudnikov podpisan ESPD v obliki .xml na svoj računalnik, šele nato lahko na spletni strani <u>https://sicas.gov.si</u> (Storitev centralnega elektronskega podpisovanja SI-PASS) preko »uporabniških strani SI-PASS«, preveri ali je ponudnikov ESPD podpisan (Slika 1).

Slika 1: Storitev centralnega elektronskega podpisovanja SI-PASS

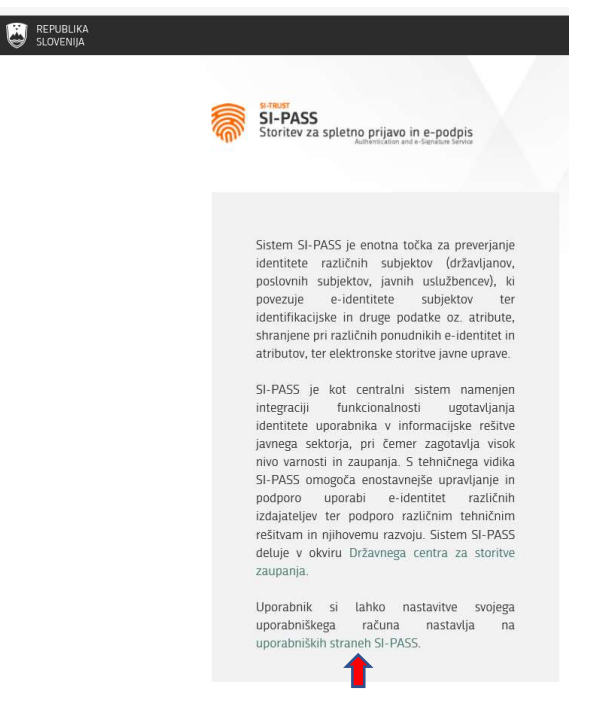

Na navedeni strani naročnik klikne gumb »Digitalno potrdilo« (Slika 2), kjer se prijavi s svojim digitalnim potrdilom.

Slika 2: Prijava v SI-PASS z digitalnim potrdilom

| SI-TRUST<br>SI-PASS<br>Storitev za spletno prijavo in e-podpis<br>Authentication and e-Sienature Service |          |
|----------------------------------------------------------------------------------------------------|----------|
| Prosimo, izberite želeni način prijave                                                                   |          |
| Digitalno potrdilo 🔶                                                                                     | 1        |
| Uporabniško ime in geslo                                                                                 | 1        |
| Facebook                                                                                                 | 1        |
| Google                                                                                                   | 1        |
| Microsoft                                                                                                |          |
| Čezmejna prijava v EU - minimalna raven                                                                  | 1        |
| Nič od navedenega                                                                                        | <u>s</u> |

Nato naročnik klikne gumb »Urejanje digitalnih potrdil izdajatelja SI-PASS« (Slika 3) in pod »Dodatnimi možnostmi« izbere »E-podpis dokumenta« (Slika 4).

## Slika 3: Urejanje podatkov v uporabnikovem računu

| miha.novak@gov.si<br>Odjava                     |  |
|-------------------------------------------------|--|
| Urejanje nastavitev računa                      |  |
| Urejanje registriranih načinov prijave          |  |
| Urejanje digitalnih potrdil izdajatelja SI-PASS |  |
| Urejanje obveščanja o prijavi                   |  |
| Urejanje soglasij za posredovanje podatkov      |  |
| Pregled zadnjih prijav                          |  |

Slika 4: Podatki o uporabniku in digitalnemu potrdilu SI-PASS

Storitev za e-podpis dokumentov

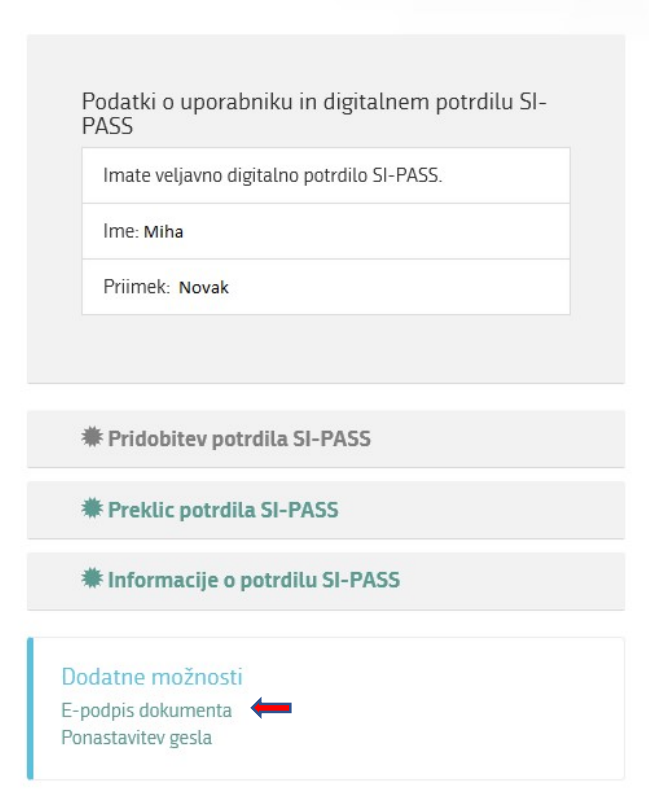

Odpre se okno Storitev za e-podpis dokumentov, kjer naročnik s klikom na gumb »Preverjanje e-podpisa dokumenta« (Slika 5) izbere ESPD, ki ga želi preveriti (Slika 6).

Slika 5: Storitev za e-podpis dokumentov

| SI-FRUST<br>SI-PASS<br>Storitev za spletno prijavo in e-podpis<br>Autentication and e-Sienature Service |  |
|----------------------------------------------------------------------------------------------------|--|
| Storitev za e-podpis dokumentov                                                                         |  |
| Podatki o digitalnem potrdilu SI-PASS<br>Imate veljavno digitalno potrdilo SI-PASS.                     |  |
| 🖍 E-podpis dokumenta<br>🔊 Preverjanje e-podpisa dokumenta 🗲                                             |  |
| Dodatne možnosti<br>Upravljanje digitalnih potrdil SI-PASS<br>Ponastavitev gesla                        |  |

Slika 6: Preverjanje e-podpisa dokumenta (1)

| everjanje e-podpisa dokumenta                            | 🎯 Izberite datoteko, ki jo želite prenesti     | >    |
|----------------------------------------------------------|------------------------------------------------|------|
|                                                          | ← → → ↑ 🔤 « Namizje → ESPD 🗸 ♂ Preišči ESPD    | Q    |
| lakarika dalumaanta as katanaan Xalika muunuki mulimmaat | Organiziraj 🕶 Nova mapa                        | ()   |
| e-podpisa                                                | A Ime Datum spremembe Vrst                     | а    |
|                                                          | Marocnik_ESPD-AK_signed 17. 05. 2018 11:12 Dol | umer |
|                                                          | Dokumenti                                      |      |

Ko se naročniku prikaže Slika 7, klikne še na »Preverjanje e-podpisa je bilo uspešno«.

Slika 7: Preverjanje e-podpisa dokumenta (2)

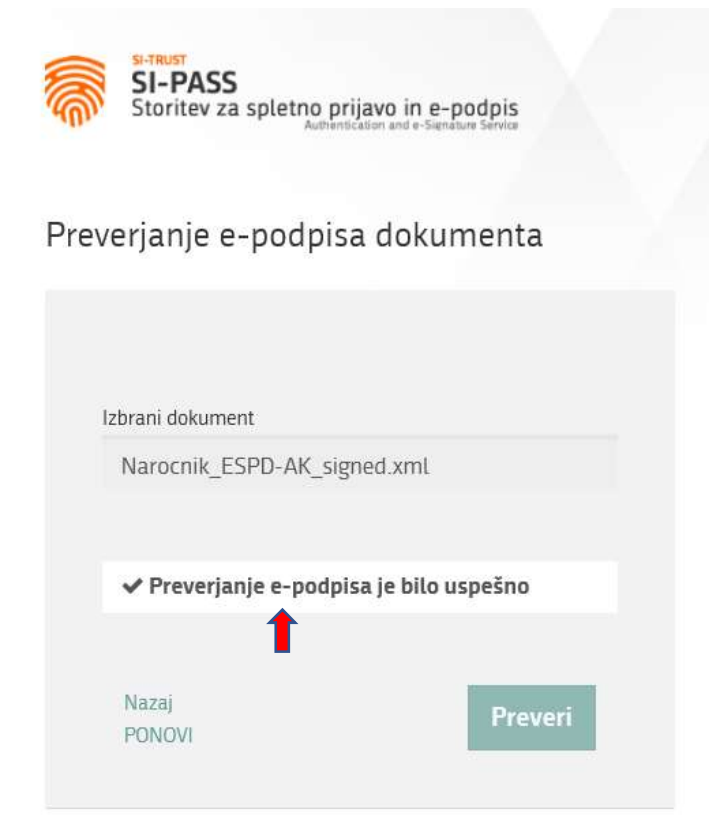

Odpre se obrazec Podrobnosti preverjanje e-podpisa v katerem sta med drugim navedena tudi podatka o podpisniku in čas podpisa (Slika 8).

## Slika 8: Obrazec Podrobnosti preverjanje e-podpisa

| Podrobnosti preverjanja e-podpisa                                                                                      |                                                                                                    |  |
|----------------------------------------------------------------------------------------------------|----------------------------------------------------------------------------------------------------|--|
| Politika preveriania · OES A                                                                                           | dESOC TI based                                                                                                    |  |
| Postopek preverjanja podpi<br>(AdESqc)" ali "Kvalificiran e<br>veljavnih certifikatov v EU d<br>OCSP, in časovni žig). | sa preveri elektronske podpise in pokaže če so tipa "Napredni elektronski podpis (AdES)", "AdES podprt s kvalificiranim certifikatom<br>lektronski podpis (QES)". Vsi certifikati in njihove pripadajoče verige, ki so bile uporabljene pri podpisu, so preverjene v seznamu<br>Iržavah članicah (to vključuje podpisnikov certifika in certifikat uporabljen v storitvah za preverjanje statusa certifikatov - CRLs, |  |
| Digitalni podpis id-                                                                                                   |                                                                                                    |  |
| Kvalifikacija podpisa::                                                                                                | QESig 🕄                                                                                                    |  |
| Format podpisa:                                                                                                    | XAdES-BASELINE-B                                                                                                    |  |
| Indikacija:                                                                                                    | 0                                                                                                    |  |
|                                                                                                    | The certificate is not issued to a legal person.                                                                                                    |  |
| Podpisnik:                                                                                                    | Miha                                                                                                    |  |
| Čas podpisa::                                                                                                    | 2018-05-17T09:12:14<br>The validation of the signature, of its supporting certificates and of the related certification path has been performed from this<br>reference time.                                                                                                    |  |
| Pozicija podpisa:                                                                                                    | 1 out of 1                                                                                                    |  |
| Obseg podpisa:                                                                                                    | Full XML File (XmlRootSignatureScope)<br>The full XML file with transformations: XPath filtering; Exclusive Canonical XML (omits comments).                                                                                                    |  |
| Informacija o dokumentu                                                                                                |                                                                                                    |  |